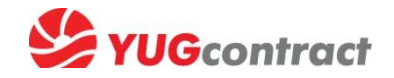

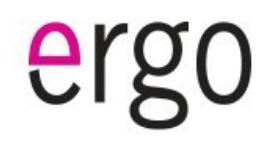

# Инструкция по отчетам sell out/stock

15 минут 1 раз в неделю – и Вы участник клиентской программы ERGO TV, по которой гарантированно получаете:

- Защиту склада
- Бонусы за продажи с полки до 3%

#### 1. На В2В-портале находим блок отчетов:

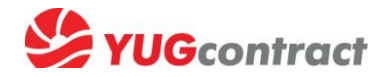

#### Электронный документооборот// Отчеты о продажах за период

#### (a) (a) wholesale.yugcontract.ua V C Q Search ☆ 自 L Компания: Временный доступ WholeSale Размещайте свои предзаказы на будущие приходы. Товарный каталог (Киев) На текущий момент для предзаказов доступно - 180 позиций. (Вы вошли на сайт с IP: 195.135.197.234) Перейти к списку товаров для формирования предзаказа → 06000 Уценка Личные данные Новости о приходах Новое в ассортименте КОМПЬЮТЕРНАЯ ТЕХНИКА Ваш менеджер: Башкиревич Татьяна Ф 11 Февраля 2015 2 13 Февраля П-ПЕРИФЕРИЯ Контакты менеджера: Впервые на складе Сетевое активное 2015 тел.: 247-67-70 6214723 - netw.a TP-LINK TL-WA854RE Wireless N300 Range Новинка от Samsung - LED-мониторы с обновленным e-mail: tanya-ka@yugcontract.ua АКСЕССУАРЫ Extender дизайном моб.тел.: +380 93 497 3260 6214696 - netw.a TP-LINK TL-SG105E Easy Smart Gigabit Switch ЭЛЕМЕНТЫ ПИТАНИЯ И МЕДИА 6214695 - netw.a TP-LINK TL-PB10400 Power Bank 10400mAh Юг-Контракт обращает внимание клиентов на новинку в 6214739 - netw.a TP-LINK UH700 USB 3.0 7-Port Hub ассортименте - LED-мониторы Samsung со стильным дизайном Р выход 6214742 - netw.a TP-LINK UH720 USB 3.0 7-Port Hub with 2 БЫТОВАЯ ТЕХНИКА Touch of Color, обеспечивающие превосходное качество Charging Ports изображения и широкие углы обзора. Серия представлена двумя моделями с диагоналями 22 и 27 дюймов (S22E391H и посуда S27E391H соответственно). Д 11 Февраля 2015 Дизайн новинок Touch of Color характеризуется узкой рамкой Акции КЛАССИЧЕСКОЕ ФОТО Впервые на складе Посуда экрана, полупрозрачными элементами рамки синего цвета, а 6211169 - dinset LUMINARC AIME MELYS SOLEIL для напитков 7 пр. Бонусные программы также Т-образной подставкой (сверхузкая рамка доступна ТЕЛЕФОНИЯ 6211165 - salad LUMINARC AIME MELYS AZUR 160 MM только для модели с диагональю экрана 27 дюймов). 6194586 - pan TVS STELLA /25 см для блинов Благодаря широким углам обзора, которые составляют 178° по 6193394 - K/Чайник LUMINARC AIME\* TRANSPARENT 1.4л Заказ товаров ТВ/АУДИО ТЕХНИКА горизонтали и по вертикали, пользователи могут наслаждаться качественным изображением с разрешением 1920 х 1080 под любым углом. Прайс-листы Д 10 Февраля 2015 Режим Eye Saver Mode оптимизирует условия просмотра путем Впервые на складе Смартфоны Перейти к оформлению заказа 🕠 уменьшения синего светового излучения, которое оказывает ФОТО/ВИДЕО ТЕХНИКА 6209463 - smart/tel SAMSUNG SM-A300H Galaxy A3 Duos ZSD (silver) наибольшее воздействие на сетчатку глаз, вызывая их 6209810 - smart/tel SAMSUNG SM-A700H Galaxy A7 Duos ZDD (gold) Каталог товаров для ПРЕДЗАКАЗА усталость. Кроме того, технология Flicker Free снижает 6209809 - smart/tel SAMSUNG SM-A700H Galaxy A7 Duos ZKD (black) ФЛЕШ ПАМЯТЬ мерцание экрана. Перейти к оформлению предзаказа 🕠 6209808 - smart/tel SAMSUNG SM-A700H Galaxy A7 Duos ZWD В новых моделях функция Eco Saving Plus снижает яркость (white) экрана для повышения энергоэффективности. Кроме двух 6211812 - <u>smart/tel SAMSUNG SM-J100H Galaxy J1 Duos ZBD (blue)</u> 6211809 - <u>smart/tel SAMSUNG SM-J100H Galaxy J1 Duos ZWD (white)</u> стандартных ручных настроек, предусмотрена также новая Электронный документооборот функция автоматической настройки, которая снижает ИСТОЧНИКИ ПИТАНИЯ (ВИЭ) энергопотребление до 10%, управляя свечением черных АРІ для клиентов участков экрана. Схемы и детали этих мониторов изготовлены 2 10 Февраля 2015 ФОТОЛАБОРАТОРИИ без использования ПВХ, что снижает негативное воздействие Отчет об остатках за период Впервые на складе Посуда на окружающую среду. ПРОЧЕЕ 6182654 - form.gl.cer PYREX 220X150 мм овал. корич. Чрезвычайно малое время отклика, которое составляет всего Отчет о продажах за период 6182719 - form.gl.cer PYREX WAVE Grey Mat /14\*8 см прамоугл. 4 мс, позволяет увидеть самые быстрые движения на экране 6182725 - form.gl.cer PYREX WAVE Red /14\*8 см прамоугл. РЕШЕНИЯ ДЛЯ БИЗНЕСА четко и плавно, без размытости, дрожи и ореолов. Функция 5700210 - form.gl.cer PYREX Блюдо PYREX /200мм бел. Magic Upscale обеспечивает автоматическое сглаживание 6182238 - pot ARCUISINE керамика синяя /0.5 л текстур изображения малого разрешения. Не выводятся на В2В 6191348 - ware CD'A DIAMAX LADY DIAMOND grey /270X2 бокала Технические характеристики: 6191369 - ware CD'A DIAMAX LONGCHAMP /360\*6 стакан. высок. Размеры экранов: 22"и 27": Адут т 6188660 - knife, TRAMONTINA COSMOS /десерт. Коэфициент статической контрастности: 1 000:1 (станд.), 700:1 Прайс-листы 6188662 - knife. TRAMONTINA COSMOS /стол. 1шт (мин.); лотам: 0 6188472 - knife. TRAMONTINA ULTRACORTE /вилка д/мяса Поддержка цветов: 16.7 млн. цветов и оттенков: 6190086 - salad LUMINARC ARTY red /165мм/нов. Яркость (типичная): 250 кд/м<sup>2</sup> (22") и 300 кд/м<sup>2</sup> (27"): Текущий прайс (Excel) 6190206 - salad LUMINARC KYOKO Black /270 MM Соотношение сторон: 16:9: AND A LUMINADO CEOUTINO MULTE /168

#### Если Вас нет доступа на В2В-портал, сообщите Вашему менеджеру Юг-Контракт!

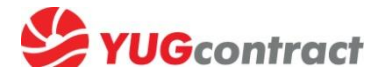

#### 2. Выбираем загрузку отчета по продажам/остаткам соответственно

| ЮГконтракт                                               | C::::                                                              | Ваша оценка  |               |                                            |                                                                                                    |
|----------------------------------------------------------|--------------------------------------------------------------------|--------------|---------------|--------------------------------------------|----------------------------------------------------------------------------------------------------|
| вив портал                                               |                                                                    |              |               | -                                          | К основному сайту ≫                                                                                                    |
| Текущая корзина<br>Товаров в текущей корзине нет.        | Портал для Клиентов / Импорт продаж<br>Отчеты о продажах за период |              | Найти товар   | ۹.<br>۲                                    | Здравствуйте,<br>Евгения!                                                                                                    |
| Товарный каталог<br>Общий Уценка                         | Продажи С Продажи Г                                                | Ю (включит.) | Продажи на ТТ | зить отчет (<br>)<br>рузить отчет <u>г</u> | (омпания: Временный доступ WholeSale<br>Киев)<br>Вы вошли на сайт с IP: 195.135.197.234)<br>Личные данные                      |
| компьютерная техника =<br>IT-периферия =<br>Аксессуары = |                                                                    | Нет отчетов  |               |                                            | Заш менеджер: <mark>Башкиревич Татьяна</mark><br>(онтакты менеджера:<br>ien: 247-67-70<br>mail: <u>tanva-ka@vuqcontract.ua</u> |
| Элементы питания и медиа 🔤 бытовая техника 🗮             |                                                                    |              | 10 N T        |                                            | 6.тел.: +380 93 497 3260<br>Р Выход                                                                                            |
| посуда                                                   |                                                                    |              | 1             | Ē                                          | Акции и бонусы<br>акции<br>зонусные программы                                                                                  |
| тв/аудио техника 🗮<br>автоэлектроника 🗮                  |                                                                    |              |               | 1                                          | Заказ товаров<br><u>Ірайс-листы</u><br>Герейти к оформлению заказа                                                             |
| ФОТО/ВИДЕО ТЕХНИКА =<br>ФЛЕШ ПАМЯТЬ =<br>МЕЛТЕХНИКА =    |                                                                    |              |               | <u> </u>                                   | Саталог товаров для ПРЕДЗАКАЗА<br>Перейти к оформлению предзаказа →                                                            |

### 3. Скачиваем готовый шаблон на компьютер

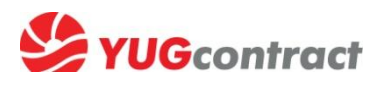

| Продажи на Торговой точке *:               |                                             |
|--------------------------------------------|---------------------------------------------|
|                                            | По всей сети 🔻                              |
|                                            | Browse No file selected.                    |
| загрузить фаил с продажами ; – – –         | Гребования к файлу:<br>• Формат Excel       |
| Продажи указаны в кол-вах неделимой 👘      |                                             |
| упаковки (блистере) ч                      | икажите номер столбца, в котором находится: |
| Код товара ЮК *                            |                                             |
| Артикул товара *                           |                                             |
| Наименование товара                        |                                             |
| Konno pogouvoro *:                         |                                             |
| Кольо проданного                           |                                             |
|                                            | Перейти к импорту отчета                    |
| аблон отчета для Программа Ergo LCD TV     |                                             |
| acrice of yera mix ripor panna Erdo ECD TV |                                             |

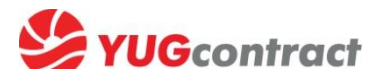

#### 4. В шаблоне заполняем 4й и 5й столбики

| Вырезать         Вкопировать *         Вставить         Воред обмена         D2         А         1         Код товара ЮК         4         6082581         LCI         3       6082918         LCI         4       6121780         ССП                                                                                                    | Arial     •     10     •     A* A*       Ж     К     Ц                                 | ■ ■ ● ◇·· ■ ■ ● 章 章 章 章 章 章 章 С Артикул | Перенос текста Объединить и помес Выравнивание D Продажи                                                                                                    | тить в центре * | О6щий<br>ड्राड्ड - %<br>Чис | v<br>000 \$,00 \$,00<br>000 ₽         | Условное<br>форматирова |
|----------------------------------------------------------------------------------------------------|----------------------------------------------------------------------------------------|-----------------------------------------|----------------------------------------------------------------------------------------------------|-----------------|-----------------------------|---------------------------------------|-------------------------|
| Вставить Копировать •<br>Вставить Формат по образцу<br>Буфер обмена<br>2 6082581<br>3 6082918<br>6 6121780<br>ССГ<br>4 6121780<br>ССГ<br>5 6122247<br>ССГ<br>5 6122247<br>ССГ<br>5 6122747<br>ССГ<br>5 6122747<br>ССГ<br>5 7<br>6<br>7<br>7<br>7<br>7<br>7<br>7<br>7<br>7<br>7<br>7<br>7<br>7<br>7<br>7<br>7<br>7<br>7<br>7 | Ж К Ц • В<br>шрифт 5<br>Именование<br>Dtv15-20" ERGO LE17M4W<br>Dtv35-42" ERGO L E39D5 | Е Е Е   ∰ ∰<br>С<br>Артикул             | Объединить и помес<br>Выравнивание           D           Продажи                                                                                                    | тить в центре ▼ | <b>99 - %</b><br>Чис        | 000 500 500<br>C/10 13                | Условное<br>форматирова |
| Буфер обмена         Га           D2         ✓           A         4           1         Код товара ЮК         Ная           2         6082581         LCI           3         6082918         LCI           4         6121780         LCI           5         6122247         LCI                                                                                                    | Щрифт Б                                                                                | С<br>Артикул                            | Выравнивание<br>D<br>Продажи                                                                                                    | E               | Чис                         | E F                                   |                         |
| D2         С           А         А           1         Код товара ЮК         Ная           2         6082581         LCI           3         6082918         LCI           4         6121780         LCI           5         612247         LCI                                                                                                    | <i>f</i> ∗ 1<br>B<br>MMEHOBAHUE<br>Dtv15-20" ERGO LE17M4W<br>Dtv37-42" ERGO LE39D5     | С<br>Артикул                            | D<br>Продажи                                                                                                    | E               |                             | F                                     |                         |
| А         А           1         Код товара ЮК         На           2         6082581         LCI           3         6082918         LCI           4         6121780         LCI                                                                                                    | В<br>именование<br>Dtv15-20" ERGO LE17M4W<br>Dtv15-242" ERGO L E39D5                   | С<br>Артикул                            | D<br>Продажи                                                                                                    | E               |                             | F                                     |                         |
| 1         Код товара ЮК         Нац           2         6082581         LCI           3         6082918         LCI           4         6121780         LCI                                                                                                    | именование<br>Dtv15-20" ERGO LE17M4W<br>Dtv37-42" ERGO LE39D5                          | Артикул                                 | Продажи                                                                                                    | 0               |                             |                                       | G H                     |
| 2         6082581         LCI           3         6082918         LCI           4         6121780         LCI                                                                                                    | Dtv15-20" ERGO LE17M4W                                                                 | 1 = 4 7 1 4 1 4 1                       | and the second second s | Остатки         |                             |                                       |                         |
| 3 6082918 LCI<br>4 6121780 LCI                                                                                                    | Dtv37-42" ERGO LE39D5                                                                  |                                         | <u>a</u>                                                                                                    | 1               | 3                           |                                       |                         |
| 4 6121780 LCL                                                                                                    | DUDI 42 LINOU LEUJUJ                                                                   | LE39D5                                  |                                                                                                    | 2               | 2                           |                                       |                         |
| E 6100047                                                                                                    | Dtv37-42" ERGO LE39D4                                                                  | LE39D4                                  |                                                                                                    | 3               | 1                           |                                       |                         |
| 5 0122247 LUL                                                                                                    | Dtv32" ERGO LE28D4                                                                     | LE28D4                                  |                                                                                                    | 1               | 3                           |                                       |                         |
| 6 6130907 LCI                                                                                                    | Dtv22-26" ERGO LE22MT4W White                                                          | LE22MT4W                                |                                                                                                    | 2               | 2                           |                                       |                         |
| 7 6130911 LCI                                                                                                    | Dtv32" ERGO LE32MT4W White                                                             | LE32MT4W                                |                                                                                                    | 3               | 1                           |                                       |                         |
| 8 6130920 LCI                                                                                                    | Dtv32" ERGO LE32ST2 Black                                                              | LE32ST2                                 |                                                                                                    | 1               | 3                           |                                       |                         |
| 9 6130908 LCI                                                                                                    | Dtv32" ERGO LE32DT5 Black                                                              | LE32DT5                                 |                                                                                                    | 2               | 2                           |                                       |                         |
| 10 6130916 LCI                                                                                                    | Dtv37-42" ERGO LE39ST2 Black                                                           | LE39ST2                                 |                                                                                                    | 3               | 1                           | · · · · · · · · · · · · · · · · · · · |                         |
| 11 6168628 LCI                                                                                                    | Dtv15-20" ERGO LE19D6                                                                  | LE19D6                                  |                                                                                                    | 1               | 3                           |                                       |                         |
| 12 6168631 LCI                                                                                                    | Dtv22-26" ERGO LE24D6                                                                  | LE24D6                                  |                                                                                                    | 2               | 2                           |                                       |                         |
| 13 6168633 LCI                                                                                                    | Dtv32" ERGO LE32D6                                                                     | LE32D6                                  |                                                                                                    | 3               | 1                           |                                       |                         |
| 14 6169411 LCI                                                                                                    | Dtv37-42" ERGO LE39VT6                                                                 | LE39VT6                                 |                                                                                                    | 1               | 3                           |                                       |                         |
| 15 6183758 LCI                                                                                                    | Dtv15-20" ERGO LE17D5                                                                  | LE17D5                                  |                                                                                                    | 2               | 2                           |                                       |                         |
| 16 6183761 LCI                                                                                                    | Dtv22-26" ERGO LE24V6                                                                  | LE24V6                                  |                                                                                                    | 3               | 1                           |                                       |                         |
| 17 6184158 LCI                                                                                                    | Dtv32" ERGO LE32V6                                                                     | LE32V6                                  |                                                                                                    | 1               | 3                           |                                       |                         |
| 18                                                                                                    |                                                                                        |                                         |                                                                                                    |                 |                             |                                       |                         |
| 19                                                                                                    |                                                                                        |                                         |                                                                                                    |                 |                             |                                       |                         |
| 20                                                                                                    |                                                                                        |                                         |                                                                                                    |                 |                             |                                       |                         |
| 21                                                                                                    |                                                                                        |                                         |                                                                                                    |                 |                             |                                       |                         |
| 22                                                                                                    |                                                                                        |                                         |                                                                                                    |                 |                             |                                       |                         |
| 23                                                                                                    |                                                                                        |                                         |                                                                                                    |                 |                             |                                       |                         |

Количество заранее прописанных позиций в Вашем индивидуальном шаблоне может отличаться от этого примера

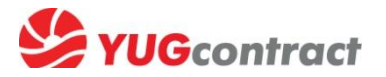

5. Заполняем форму на экране и прилагаем к ней заполненный шаблон (или другой свой Excel-файл, указав в форме № столбиков таблицы, где находятся код и количество проданного товара)

| Продажи за период *: с 09.02.20<br>Продажи на Торговой точке *: По всей сет   | 15 no 15.02.2015                             |                                                     |                   |         | 1 |
|-------------------------------------------------------------------------------|----------------------------------------------|-----------------------------------------------------|-------------------|---------|---|
| В <b>гоwse</b><br>Загрузить файл с продажами*: Требования к фа<br>• Формат Ех | export_ergo_template_xls.xl<br>айлу:<br>ccel | ls                                                  |                   |         |   |
| Продажи указаны в кол-вах неделимой<br>упаковки (блистере)<br>Укажите номер   | столбца, в котором находится:                |                                                     |                   |         |   |
| Код товара ЮК * 1                                                             |                                              |                                                     | 0                 | D       |   |
| Артикул товара *                                                              | 1 Код товара ЮК                              | Наименование                                        | Артикуя           | Продажи |   |
| Наименование товара                                                           | 2 6082581<br>3 6082918                       | LCDtv15-20" ERGO LE17M4W<br>LCDtv37-42" ERGO LE39D5 | LE17M4W<br>LE39D5 |         | 1 |
| Колво проданного *: 4                                                         | 4 6121780                                    | LCDtv37-42" ERGO LE39D4                             | LE39D4            |         | 3 |

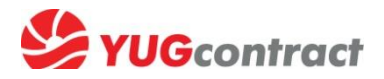

#### Система Вам покажет предпросмотр отчета,

для подтверждения правильности нажимаем «Импортировать»

|           |    |               |                                 | 3             | агрузка отчета | о продажах             |         |                      |                                                                                              |
|-----------|----|---------------|---------------------------------|---------------|----------------|------------------------|---------|----------------------|----------------------------------------------------------------------------------------------|
| Результат |    |               | Загружено из файла              |               |                | Результат              |         |                      |                                                                                              |
| Вкл.      |    | Код<br>товара | Наименование товара             | В уп.<br>(шт) | Артикул        | Наименование<br>товара | Кол-во  | Кол-во<br>проданного | Ошибка                                                                                       |
| 8         | 1  |               | Товар не найден                 | 1             | Артикул        |                        | Продажи |                      | Артикул не найден в Товарном<br>справочнике компании<br>Значение колонки колво<br>невалидное |
| V         | 2  | 6082581       | LCDtv15-20" ERGO LE17M4W        | 1             | LE17M4W        |                        | 1       | 1                    |                                                                                              |
| J         | 3  | 6082918       | LCDtv37-42" ERGO LE39D5         | 1             | LE39D5         |                        | 2       | 2                    |                                                                                              |
| 1         | 4  | 6121780       | LCDtv37-42" ERGO LE39D4         | 1             | LE39D4         |                        | 3       | 3                    |                                                                                              |
| 1         | 5  | 6122247       | LCDtv32" ERGO LE28D4            | 1             | LE28D4         |                        | 1       | 1                    |                                                                                              |
| 1         | 6  | 6130907       | LCDtv22-26° ERGO LE22MT4W White | 1             | LE22MT4W       |                        | 2       | 2                    |                                                                                              |
|           | 7  | 6130911       | LCDtv32" ERGO LE32MT4W White    | 1             | LE32MT4W       |                        | 3       | 3                    |                                                                                              |
| 1         | 8  | 6130920       | LCDtv32" ERGO LE32ST2 Black     | 1             | LE32ST2        |                        | 1       | 1                    |                                                                                              |
| 1         | 9  | 6130908       | LCDtv32" ERGO LE32DT5 Black     | 1             | LE32DT5        |                        | 2       | 2                    |                                                                                              |
| 1         | 10 | 6130916       | LCDtv37-42* ERGO LE395T2 Black  | 1             | LE39ST2        |                        | 3       | 3                    |                                                                                              |
| 1         | 11 | 6168628       | LCDtv15-20" ERGO LE19D6         | 1             | LE19D6         |                        | 1       | 1                    |                                                                                              |
| 1         | 12 | 6168631       | LCDtv22-26" ERGO LE24D6         | 1             | LE24D6         |                        | 2       | 2                    |                                                                                              |
| V         | 13 | 6168633       | LCDtv32" ERGO LE32D6            | 1             | LE32D6         |                        | 3       | 3                    |                                                                                              |
| 7         | 14 | 6169411       | LCDtv37-42" ERGO LE39VT6        | 1             | LE39VT6        |                        | 1       | 1                    |                                                                                              |
| 7         | 15 | 6183758       | LCDtv15-20" ERGO LE17D5         | 1             | LE17D5         |                        | 2       | 2                    |                                                                                              |
| 1         | 16 | 6183761       | LCDtv22-26" ERGO LE24V6         | 1             | LE24V6         |                        | 3       | 3                    |                                                                                              |
| 1         | 17 | 6184158       | LCDtv32" ERGO LE32V6            | 1             | LE32V6         |                        | 1       | 1                    |                                                                                              |

Импортировать Отменить импорт

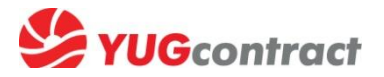

## По окончанию импорта система подтвердит, что Вы внесли отчет по продажам определенного кол-ва позиций

| Загрузка отчета о продажах               | × |
|------------------------------------------|---|
| Продажи по 16 товарам внесены в систему. |   |
|                                          |   |
|                                          |   |
|                                          |   |
|                                          |   |
|                                          |   |
|                                          |   |
|                                          |   |
|                                          |   |
|                                          |   |
|                                          |   |

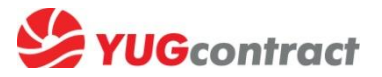

6. Чтобы загрузить отчет об остатках, вам нужно повторить пункт 5, то есть загрузить еще раз уже заполненный ранее шаблон, указав № колонки с данными остатков

(в шаблоне он 5, в Вашем файле может быть под другим номером)

| Акции и бонусы                                                                                       |                                                            | Загрузка отчета об остатках                                                  |
|----------------------------------------------------------------------------------------------------|------------------------------------------------------------|------------------------------------------------------------------------------|
| Бонусные программы                                                                                   |                                                            |                                                                              |
| Заказ товаров<br>Прайс-листы                                                                         | Остатки на дату *:<br>Остатки на Торговой точке *:         | 15.02.2015<br>По всей сети ▼                                                 |
| Перейти к оформлению заказа —<br>Каталог товаров для ПРЕДЗАКАЗА<br>Перейти к оформлению предзаказа — | Загрузить файл с остатками*:                               | Browse export_ergo_template_xls.xls<br>Требования к файлу:<br>• Формат Excel |
| Электронный документооборот                                                                          | остатки указаны в кол-вах неделимой<br>упаковки (блистере) | Укажите номер столбца, в котором находится:                                  |
| АРЕдля клиентов<br>Отчет об остатках за период<br>Отчет о прод в за период                           | Код товара ЮК *<br>Артикул товара *                        |                                                                              |
|                                                                                                    | инси «<br>Наименование товара<br>Колво в остатке *:        | 5                                                                            |
| Идут тори<br>Вы участву<br>Ваши архивные лоты: 0                                                     | аблон отчета для Программа Ergo LCD TV                     | Перейти к импорту отчета                                                     |
| Сервисный центр 🔹                                                                                    |                                                            |                                                                              |

Форма по остаткам отличается от формы по продажам тем что, данные указываются на конкретную дату (последний день отчетной недели).

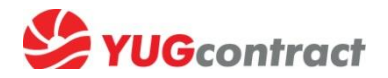

#### Поздравляем! 😳

Ваши отчеты о продажах и остатках успешно загружены на сайт! На этом основании Вы сможете получить защиту склада и бонусы за продажи!

| В 2 В портал                                                                                                    | Con the                                                                                                    | Ваша оценка:<br>?<br>С С С С С С С С С С С С С С С С С С С                            |                                                                                                    |
|----------------------------------------------------------------------------------------------------|----------------------------------------------------------------------------------------------------|---------------------------------------------------------------------------------------|----------------------------------------------------------------------------------------------------|
| Текущая корзина<br>Товаров в текущей корзине нет.<br>Товарный каталог<br>Общий Уценка<br>компьютерная техника<br>IT-периферия<br>Аксессуары | Портал для Клиентов / Импорт продаж<br>Отчеты о продажах за период<br>Продажи С Продажи ПО (включит.)<br>09-02-2015 15-02-2015 | Найти товар<br>Загрузить отче<br>Продажи на ТТ Скачать<br>По всей сети <u>Скачать</u> | Косновному сайту >><br>Здравствуйте,<br>Евгения!<br>Компания: Временный доступ WholeSale<br>(Киев)<br>(Вы вошли на сайт с IP: 195.135.197.234)<br>Личные данные<br>Ваш менеджер: Башкиревич Татьяна<br>Контакты менеджера:<br>тел.: 247-67-70<br>е-тая: tanya-ka@yugcontract.ua<br>wof.rag.: 430.93.407.3760 |
| Вав портал                                                                                                    |                                                                                                    | Ваша оценка:<br>?<br>С С С С С С С С С С С С С С С С С С С                            | К основному сайту »»                                                                                                    |
| Текущая корзина<br>Товаров в текущей корзине нет.<br>Товарный каталог<br>Общий Уценка<br>компьютерная техника                               | Портал для Клиентов / Импорт остатков<br>Отчеты об остатках за период<br>Остатки на дату<br>15-02-2015                         | Найти товар<br>Загрузить отчи<br>Остатки по ТТ Скачать<br>По всей сети Скачать        | Здравствуйте,<br>Евгения!         В           ет         Компания: Временный доступ WholeSale<br>(Киев)<br>(Вы вошли на сайт с IP: 195.135.197.234)           Личные данные                                                                                                    |

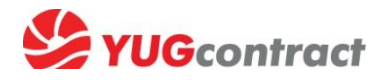

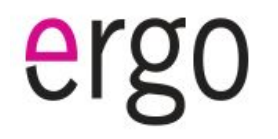

## Есть вопросы о партнерской программе TV ERGO? Будем рады помочь ©

Киев, Винница, Житомир, Чернигов – Александр Шубин, 050 437 3171

Львов, Черновцы, Ивано-Франковск – Ирина Садовяк, 067 154 7000

Тернополь, Хмельницкий – Андрей Котовский, 096 542 1551

Одесса, Николаев, Херсон – Виктор Черната, 050 7154359

Харьков, Сумы, Полтава – Сергей Пурей, 066 316 3437